# UPT PERPUSTAKAAN UNIVERSITAS SYIAH KUALA

### **INSTRUKSI KERJA**

## TATA CARA UPLOAD TUGAS AKHIR MAHASISWA (TGA) MELALUI WEBSITE ELECTRONIC THESIS AND DISSERTATION (ETD)

NO. IK- PP – 11 - 06

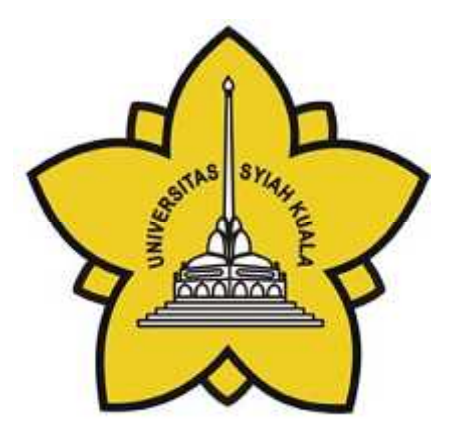

| Dibuat Oleh                                     | Diperiksa Oleh               | Disetujui Oleh                       |
|-------------------------------------------------|------------------------------|--------------------------------------|
|                                                 |                              |                                      |
|                                                 |                              |                                      |
| Aisyiah, S.E                                    | Charlis Siana Rosita, S.Sos. | Dr. Taufiq Abdul Ganı,<br>M.Eng.,Sc. |
| Asisten Pustakawan Bidang<br>Pelayanan Pengguna | Manager Representative       | Kepala                               |

# UNIVERSITAS SYIAH KUALA Darussalam, Banda Aceh

| DOKUMEN: INSTRUKSI KERJA                        |   |                                           |                 |                   |  |
|-------------------------------------------------|---|-------------------------------------------|-----------------|-------------------|--|
| JUDUL: Tata Cara Upload TGA Melalui Website ETD |   |                                           |                 |                   |  |
| Kode                                            | : | IK-PP-11-06                               | Tanggal Efektif | : 05 Januari 2015 |  |
| Area                                            | : | UPT. Perpustakaan Universitas Syiah Kuala | No. Revisi      | : 0               |  |

#### Halaman Pengesahan Revisi

| Revisi | Tgl.      | Penjelasan Perubahan | Diperiksa<br>oleh    | Disetujui oleh    |
|--------|-----------|----------------------|----------------------|-------------------|
| 0      | 5/01/2015 | Pengesahan dokumen   | Charlis Siana Rosita | Taufiq Abdul Gani |
|        |           |                      |                      |                   |
|        |           |                      |                      |                   |
|        |           |                      |                      |                   |
|        |           |                      |                      |                   |
|        |           |                      |                      |                   |
|        |           |                      |                      |                   |
|        |           |                      |                      |                   |
|        |           |                      |                      |                   |

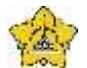

#### **UNIVERSITAS SYIAH KUALA**

Darussalam, Banda Aceh

| DOKUMEN: INSTRUKSI KERJA                        |   |                                           |                 |                   |  |
|-------------------------------------------------|---|-------------------------------------------|-----------------|-------------------|--|
| JUDUL: Tata Cara Upload TGA Melalui Website ETD |   |                                           |                 |                   |  |
| Kode                                            | : | IK-PP-11-06                               | Tanggal Efektif | : 05 Januari 2015 |  |
| Area                                            | : | UPT. Perpustakaan Universitas Syiah Kuala | No. Revisi      | : 0               |  |

#### A. Tujuan

Instruksi Kerja ini bertujuan untuk memberikan penjelasan mengenai :

Tata cara mengupload tugas akhir mahasiswa melalui website ETD

#### B. Alat Kerja

- 1. PC
- 2. Printer
- 3. Kertas

#### C. Instruksi Kerja

1. Masukan alamat website ETD yaitu <u>http://etd.unsyiah.ac.id</u> atau melalui portal aplikasi perpustakaan <u>http://uilis.unsyiah.ac.id</u> pilih icon ETD.

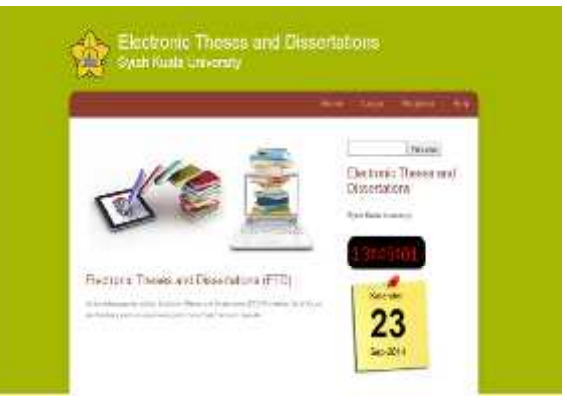

- 2. Kemudian Klik Menu Register Untuk melakukan registrasi pengguna
- 3. Isi kotak pada menu register dengan lengkap

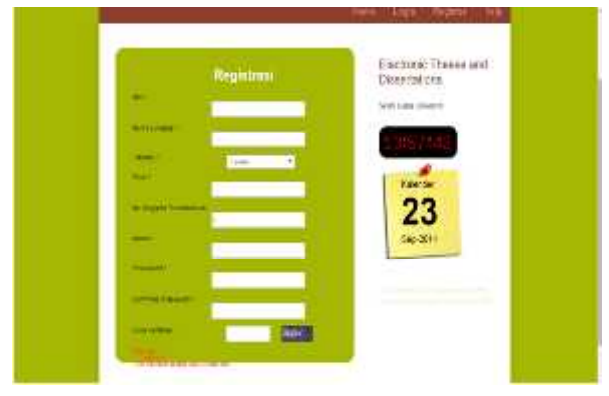

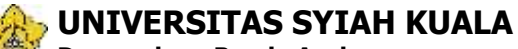

Darussalam, Banda Aceh

| DOKUMEN: INSTRUKSI KERJA                        |   |                                           |                 |                   |  |
|-------------------------------------------------|---|-------------------------------------------|-----------------|-------------------|--|
| JUDUL: Tata Cara Upload TGA Melalui Website ETD |   |                                           |                 |                   |  |
| Kode                                            | : | IK-PP-11-06                               | Tanggal Efektif | : 05 Januari 2015 |  |
| Area                                            | : | UPT. Perpustakaan Universitas Syiah Kuala | No. Revisi      | : 0               |  |

4. Setelah berhasil melakukan register silakan login dengan klik menu Login

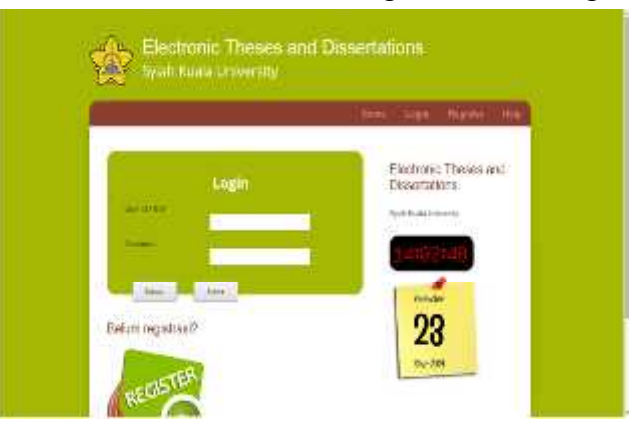

- 5. Setelah berhasil login silakan pilih menu karya ilmiah
- 6. lalu klik menu upload karya ilmiah dan isilah kotak judul dan abstrak TGA.

| Specifi Kaala University<br>Educational Stational And Development |                                                                                                    |   |  |  |
|-------------------------------------------------------------------|----------------------------------------------------------------------------------------------------|---|--|--|
| Tegalian                                                          | A start of the second second descend a second second s |   |  |  |
| -                                                                 |                                                                                                    |   |  |  |
| 100000                                                            |                                                                                                    |   |  |  |
| (Terral)                                                          |                                                                                                    | _ |  |  |
|                                                                   |                                                                                                    |   |  |  |
|                                                                   |                                                                                                    |   |  |  |
| 100 BMB                                                           |                                                                                                    |   |  |  |

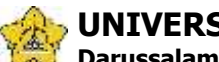

#### UNIVERSITAS SYIAH KUALA

Darussalam, Banda Aceh

| DOKUMEN: INSTRUKSI KERJA                        |   |                                           |                 |                   |  |  |
|-------------------------------------------------|---|-------------------------------------------|-----------------|-------------------|--|--|
| JUDUL: Tata Cara Upload TGA Melalui Website ETD |   |                                           |                 |                   |  |  |
| Kode                                            | : | IK-PP-11-06                               | Tanggal Efektif | : 05 Januari 2015 |  |  |
| Area                                            | : | UPT. Perpustakaan Universitas Syiah Kuala | No. Revisi      | : 0               |  |  |

7. Silakan lampirkan file TGA dalam bentuk PDF Single File dengan mengklik menu lampiran file.

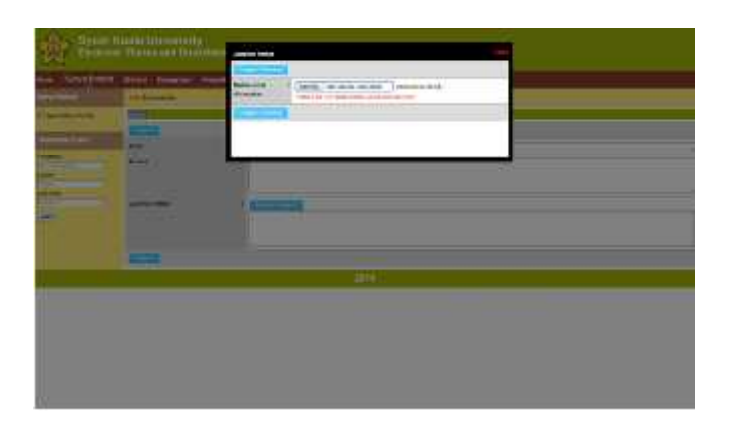

- 8. Kemudian klik menu "Pilih File" dan klik "Unggah" untuk mengupload file PDF.
- 9. Pastikan File yang diupload tidak melebihi kapasitas yg telah ditentukan
- 10. Jika file yang diupload terlalu besar silakan compress file melalui aplikasi PDF Compress
- 11. Pastikan File yang diupload muncul dikotak lampiran file
- 12. Kemudian Simpan
- 13. Setelah tersimpan pilih menu "Cetak Bebas Pustaka"
- 14. Lalu download dan print
- 15. Selesai